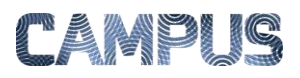

## **OPSÆTTE AUTOKONTERING**

Du kan opsætte autokontering, sådan at IndFak automatisk foreslår kontering på bestemte konti fra bestemte leverandører.

| Vælg Faktura-<br>administration                                          | Vælg Fakturaadministrationsmodulet un-<br>der Administrations-ikonet.                                                                                                    | Administration<br>Administration<br>Administration<br>Administration<br>Administration<br>Administration<br>Administration                                                                                                    |
|--------------------------------------------------------------------------|----------------------------------------------------------------------------------------------------|----------------------------------------------------------------------------------------------------|
| Vælg Automatisk<br>kontering                                             | Klik på ikonet "Automatisk kontering"<br>under "Kontoplan og hjælpeværktøjer for<br>kontering".                                                                                                    | Automatisk kontering<br>Spar arbejde og tid ved at<br>definere standard kontering<br>på fakturaer og<br>udlægsrapporter.                                                                                                    |
| Tilføj ny automa-<br>tisk kontering                                      | Vælg "Tilføj" og indtast et sigende navn<br>for konteringen – samt en beskrivelse.<br>Klik derefter på "Gem".                                                                                                    | Automatiske konteringer  Automatiske konteringer  Tiffo Set  Nam* Estivles Gem                                                                                                    |
| Tilføj leverandør                                                        | Åbn den nye automatiske kontering, vælg<br>"Tilføj", vælg den relevante leverandør fra<br>listen og klik på "Gem"                                                                                                    | Leverandører  Tilføj Stet Leverandør  Gem                                                                                                    |
| Tilføj konto                                                             | Under området "Felt", skal du vælge "Til-<br>føj", vælg feltet "Konto", og vælg den<br>relevante værdi. Afslut ved at klikke på<br>"Gem".                                                                                                    | Felt  Felt  Felt  Verdi  227005 - Transport, fragt  Litzen er tom                                                                                                    |
| Tilføj ny automa-<br>tisk kontering<br>Tilføj leverandør<br>Tilføj konto | Vælg "Tilføj" og indtast et sigende navn<br>for konteringen – samt en beskrivelse.<br>Klik derefter på "Gem".<br>Åbn den nye automatiske kontering, vælg<br>"Tilføj", vælg den relevante leverandør fra<br>listen og klik på "Gem"<br>Under området "Felt", skal du vælge "Til-<br>føj", vælg feltet "Konto", og vælg den<br>relevante værdi. Afslut ved at klikke på<br>"Gem". | Automatiske konteringer   Image: State   Image: State   Bestivese   Cere     Image: State   Image: State |